## 2, 3 ve 4. SINIF ÖĞRENCİLERİ NASIL DERS SEÇER?

### ÖNEMLİ NOTLAR:

1 – Genel not ortalaması 1.80'nin altında olup tekrar durumunda olan öğrenciler yeni bir ders alamaz. Yalnızca daha önce almış olduğu derslerini (alttan veya yükseltme amacıyla) tekrarlayabilir.

2 – Genel not ortalaması ikinci yarıyıl sonu itibari ile 1.80 üzeri olan öğrenciler **ders yükünü aşmamak koşuluyla** bulundukları yarıyıla ait müfredatlarında bulunan kredili ders sayısı kadar ders alabilirler. Danışmanın uygun görmesi halinde üst sınıflardan ders yükününü aşmamak koşuluyla ders alabilirler. (Başka bir bölümden ders almak için ise Müfredat Bölüm Dışı butonu kullanılarak Fakülte ve Bölüm seçimi yapılmalıdır.)

3– Danışman onayı ile genel not ortalaması 2.00 ve üzeri olan öğrenci ders yüküne ilaveten +2, genel not ortalaması 2.50 ve üzeri olan öğrenci ders yüküne ilaveten +3 ders üstten ders alabilir. Öğrencinin üstten ders alabilmesi için üst sınıf ve yarıyıl (Güz/Bahar Yarıyılı Dersleri) butonlarını seçmesi gerekmektedir. (Başka bir bölümden ders almak için ise Müfredat Bölüm Dışı butonu kullanılarak Fakülte ve Bölüm seçimi yapılmalıdır.)

Not: Danışman onayı ile genel not ortalaması 2.00 ve üzeri olan 7. ve 8. yarıyıl öğrencileri ders yüküne ilaveten +3 ders alabilir.

4 – Seçmeli ders almak isteyen öğrenci ELT (Teknik Seçmeli) veya ELS (Sosyal Seçmeli) grup kodu ile derslerini seçebilir. Bu derslerin yanında yer alan + butonuna tıklayarak grubun içindeki derslerden bir tanesini seçebilir. Gruplu derslerde bir gruptan yalnızca bir ders seçilebilmektedir. Bakınız <u>2, 3</u> <u>ve</u> 4. Sınıf Öğrencileri Gruplu Dersleri (Seçmeli) Nasıl Seçer?

| Ders ve Dönem Işlemleri | Genel Ortalama              | 2,22 Hazırlık Durumu :Başanlı(2 Yıl)            |                             | Genel B<br>Gereker | akiye (Ödenm<br>1) | esi         | 193,50 TL |                                  |                            |
|-------------------------|-----------------------------|-------------------------------------------------|-----------------------------|--------------------|--------------------|-------------|-----------|----------------------------------|----------------------------|
| Ders Kayıt              | Ders Program                | Bilim Dars Program                              | mii Ders Kaudi Germisi      | Yazdır             |                    | Mosailar    | _         |                                  |                            |
| Dönem Ortalamaları      | Ders riogram                | Carbonan Ders Frögrann                          |                             | 18201              |                    | mesajiai    |           |                                  |                            |
|                         | Güz Yarıyılı Dersleri       |                                                 | Baha                        | ar Yarıyılı Dersl  | eri                |             |           |                                  | U Tümü                     |
|                         | 1. Sinif Dersleri 2. Sini   | it Dersleri 3. Sinit Dersleri 4. Sinit De       | Müfredat/Bölüm Dışı Dersler |                    |                    |             |           |                                  |                            |
| Transkript Senaryosu    |                             |                                                 |                             |                    |                    |             |           | Öli: Dül                         | A1416 D                    |
| Diğer Belgeler          | <u>Ders Kodu</u>            | <u>Ders Adı</u>                                 |                             | <u>Z/S</u>         | <u>KRD</u>         | <u>AKTS</u> | Snf       | Tekrar Durumu                    | Akui Donem<br>Kayıt Durumu |
|                         | CENG400                     | YAZ STAJI                                       |                             | Z                  | 0                  | 4           | 4         |                                  |                            |
| Akademik Faaliyetler    | CENG411                     | BİLGİSAYAR MÜHENDİSLİĞİNDE PROFES               | YONELLÍK                    | Z                  | 3                  | 4           | 4         |                                  |                            |
|                         | CENG415                     | LİSANS TEZİ VE SEMİNER I                        |                             | Z                  | 2                  | 9           | 4         |                                  |                            |
|                         | ECON205                     | EKONOMININ PRENSIPLERI                          |                             | Z                  | 3                  | 3           | 4         |                                  |                            |
| U Form Işlemleri        | € ELT3[0+1]                 | TEKNİK SEÇMELİ DERS                             |                             | S                  | 3                  | 5           | 4         |                                  |                            |
| 🗞 YÖKSİS İşlemleri 💛    | ELT4[0-1]                   | TEKNİK SEÇMELİ DERS                             |                             | S                  | 3                  | 5           | 4         |                                  |                            |
| 🕅 Hazırlık İşlemleri 💛  |                             |                                                 |                             |                    |                    |             |           |                                  |                            |
| 📽 Kullanıcı İşlemleri 💛 |                             |                                                 |                             |                    |                    |             |           |                                  | C Kontrol Et               |
|                         | ogrenici kesinieşarme baran | iu : kesinieşunimedi : (Odeme onayı Bekiyor)    |                             |                    |                    |             |           | Janışman Onay Durumu : Onaylanın | iaur :                     |
|                         |                             |                                                 |                             | Seçilen            | Dersler            |             |           |                                  |                            |
|                         | Toplam Kredi : 0 AKTS : 0 S | iaat : 0 Ders Sayısı : 0 (+3 ders)(Yarıyıl:7)   |                             | Ders Se            | çilmedi            |             |           |                                  |                            |
|                         |                             |                                                 |                             |                    |                    |             |           |                                  |                            |
|                         | 🗆 Seçilen Dersleri Veren Ö  | ğretim Elemanlarını ve Derslerin Fakülte - Bölü | n - Programlarını Göster    |                    |                    |             |           |                                  |                            |
|                         |                             |                                                 |                             |                    |                    |             |           |                                  |                            |

Öğrenci Bilgi Sistemine giriş sayfası ve ders kayıt sayfasına nasıl ulaşacağınız aşağıdaki resimde işaretlenmiştir. (Ders Dönem İşlemleri→ Ders Kayıt)

| TEST İzmir Yüksek Teknoloji Enstitüsü                | Bäglendime 2019-2020 BAHAR Doneminde Ders Kaydniz Yok   | ×                                         |
|------------------------------------------------------|---------------------------------------------------------|-------------------------------------------|
| TEST Öğrenci Bilgi Sistemi<br>蜀 Genel İşlemler     > | Aktif Akademik Dönem Bilgileri<br>2020-2021 Güz Detay O | Kayıt Tarihi: 29.08.2020 / ÖSS<br>AGNO: 0 |
| 🏚 Ders ve Dönem İşlemleri 🔹 🔺                        | 15m/                                                    | Detay 🥑                                   |
| Ders Kayıt                                           |                                                         |                                           |
| 🗆 Dönem Ortalamaları                                 | 🕅 Genel Duyurular                                       | -                                         |
| 🗆 Not Listesi                                        | Genel Dayuru Yok                                        |                                           |
| Transkript                                           |                                                         |                                           |
| Transkript Senaryosu                                 | 윤의 Öğretim Elemanı Mesajları                            | -                                         |
| 🗆 Diğer Belgeler                                     | Yani Mesaj Yok                                          |                                           |
| 🗆 Staj Başvurusu                                     |                                                         |                                           |
| Akademik Faaliyetler                                 |                                                         |                                           |
| Devamsızlık Durumu                                   |                                                         |                                           |
| Form İşlemleri                                       |                                                         |                                           |
| YOKSIS İşlemleri                                     |                                                         |                                           |
| Mill Hazırlık İşlemleri                              |                                                         |                                           |
| Başvuru İşlemleri                                    |                                                         |                                           |
| SŞ Kullanıcı İşlemleri >                             |                                                         |                                           |
|                                                      |                                                         |                                           |
|                                                      |                                                         |                                           |
|                                                      |                                                         |                                           |
|                                                      |                                                         |                                           |

#### 2. ADIM:

Ders seçim gününde ders kayıt sayfasında karşınıza çıkan liste sizin bulunduğunuz sınıf ve yarıyıla ait ders listesidir. Dersi eklemek için her bir ders kodunun solunda bulunan (+) butonuna basmanız gerekmektedir.

| 2 A 10                                | Dera Kaustaa Öä             | iren el Dilailari                               |                               |                      |         |                |             |                                  |                             |         |
|---------------------------------------|-----------------------------|-------------------------------------------------|-------------------------------|----------------------|---------|----------------|-------------|----------------------------------|-----------------------------|---------|
| The second second                     | Ders Kayıt-> Og             | grenci bilgileri                                |                               | Önselri Dännen I     | Dalaina |                |             |                                  |                             | 0.00 TI |
| TEET I and Malach Talas da Traditiona | Eskülte - Program / Smfr    | EEN EAK - ETZY / 1                              |                               | Dönemlik Ücret       | вактуе  |                |             |                                  |                             | 0,00 TL |
| TEST Izmir Yuksek Teknoloji Enstitusu | Kavit Tarihi / Nedeni       | 29.08.2020 / ÖSS                                |                               | Ödenmesi Gerel       |         | 0,00 TL        |             |                                  |                             |         |
| TEST Öärenci Bilai Sistemi            | Bağlı Olunan Müfredat       | 2019 FIZIK LISANS Müfredatı                     |                               | Ödenen Toplam        | Ücret   |                | 0,00 TL     |                                  |                             |         |
| 置 Genel İslemler >                    | Öğrenim Süre Durum          | Normal Süresi İçinde                            | Genel Bakiye                  |                      |         |                |             |                                  | 0,00 TL                     |         |
| د<br>Ders ve Dönem İşlemleri ۸        | Genel Ortalama              | 0 Hazirlık Durumu :Okuyor                       | 🔒 Ek İ                        | işlemler             | •       |                |             |                                  |                             |         |
| Ders Kayıt                            |                             |                                                 |                               |                      | _       |                |             |                                  |                             |         |
| 🗆 Dönem Ortalamaları                  | 1. Sinif Dersleri 2. Sin    | uf Dersleri 3. Sinif Dersleri 4. Sinif Dersleri | i Müfredat/Bölüm Dışı Dersler | Güz Yarıyılı Dersler | 1       | 🔵 Bahar Yarıy  | lı Dersleri | 🔿 Tūmū                           |                             |         |
| 🗆 Not Listesi                         | Ders Kodu                   | Ders Adı                                        |                               | Z/S                  | KRD     | AKTS           | Snf         | Önceki Dönemler<br>Tekrar Durumu | Aktif Dönem<br>Kavit Durumu |         |
| 🗆 Transkript                          | CHEM121                     | GENEL KIMYA I                                   |                               | Z                    | 3       | 5              | 1           | readin pranomia                  | Page Darona                 |         |
| Transkript Senaryosu                  | CHEM141                     | GENEL KIMYA LABORATUVARI I                      |                               | z                    | 1       | 2              | 1           |                                  |                             |         |
| 🗆 Diğer Belgeler                      | ENGIOI                      | INCI IZCE OKUMA VE VAZMA BECERTI ERT I          |                               | 7                    | 3       | 1              | 1           |                                  |                             |         |
| 🗆 Staj Başvurusu                      |                             |                                                 |                               | -                    |         | -              |             |                                  |                             |         |
| 🗆 Akademik Faaliyetler                | (±) MATH145                 | BILIM VE MUHENDISLIK IÇIN ANALIZ I              |                               | 2                    | 5       | /              | 1           |                                  |                             |         |
| Devamsızlık Durumu                    | + MBG101                    | BİYOLOJİ I                                      |                               | Z                    | 3       | 5              | 1           |                                  |                             |         |
| 🕼 Form İşlemleri                      | + PHYS101                   | GENEL FİZİK I                                   |                               | Z                    | 3       | 6              | 1           |                                  |                             |         |
| 🚳 YÖKSİS İşlemleri 💦 🖌                | + PHYS111                   | GENEL FİZİK LABORATUVARI I                      |                               | Z                    | 1       | 2              | 1           |                                  |                             |         |
| 🖽 Hazırlık İşlemleri 💦 😽              |                             |                                                 | 음 7·                          | 1/1 1 ¥ KK           |         |                |             |                                  |                             |         |
| 🗄 Başvuru İşlemleri 💦 🔸               |                             |                                                 |                               |                      |         |                |             |                                  | 🖒 Kontr                     | ol Et   |
| 📽 Kullanıcı İşlemleri 💦 🔸             | Öğrenci Kesinleştirme Durun | nu : Kesinleştirilmedi !                        |                               |                      | Da      | anışman Onay D | urumu : Ona | ıylanmadı !                      |                             |         |
|                                       | Seçilen Dersler             |                                                 |                               |                      |         |                |             |                                  |                             |         |
|                                       |                             |                                                 |                               | Ders Seçilmedi       |         |                |             |                                  |                             |         |
|                                       | Toplam Kredi : 0 AKTS : 0 S | Saat : 0 Ders Sayısı : 0                        |                               |                      |         |                |             |                                  |                             |         |
|                                       | -                           |                                                 |                               |                      |         |                |             |                                  |                             |         |

Müfredatınızda bulunan ve ders kayıt sayfasında eklemek istediğiniz ders kodunun sol yanındaki (+) butonuna bastıktan sonra aşağıda resimde gördüğünüz sayfa açılacaktır. Açılan sayfada 9 ders listelenecektir, listelenecek ders sayısı 9 dersten fazla ise aşağıdaki uyarı ile karşılaşacaksınız. Bu uyarıyı gördüğünüzde sağ alt köşede "Tüm Dersleri Listele" butonuna basarsanız bütün dersleri görebilirsiniz. (Ayrıca ders kodu, ders adı veya öğretim elemanın adı ve soyadı ile de arama yapabilirsiniz.)

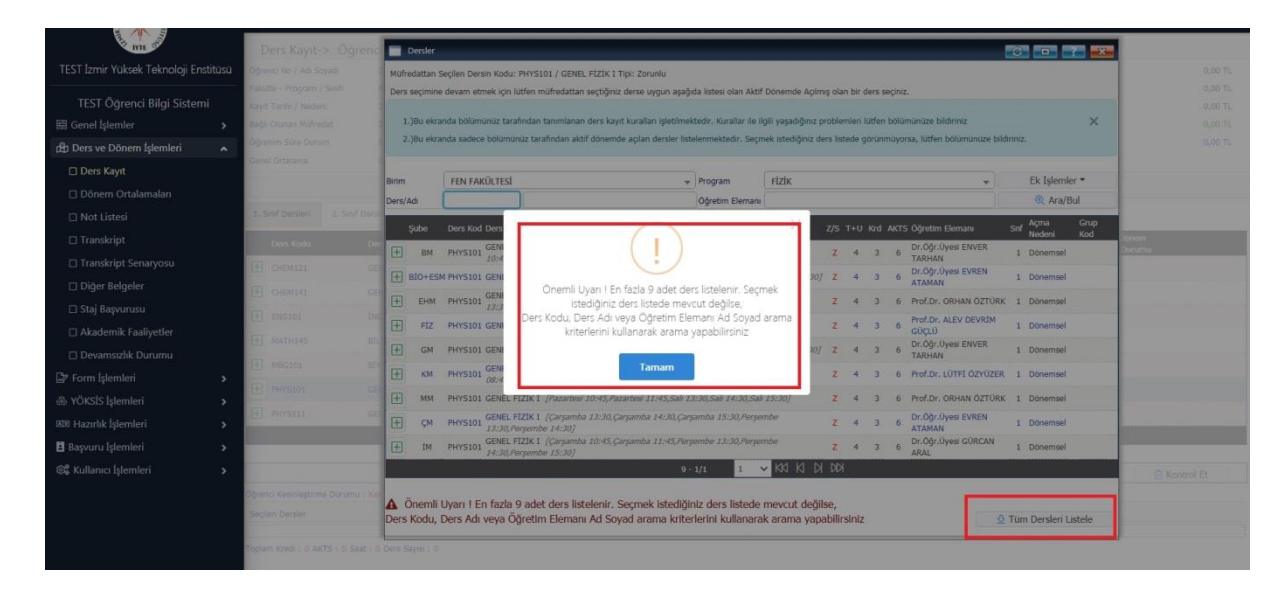

### 4. ADIM:

Açılan ders listesinden sizin bölümünüze yönlendirilmiş olan ders kodunun sol yanındaki (+) butonuna basarak dersi ekleyebilirsiniz. Şube kodları (+) butonunun yanında belirtilmiştir.

| and the day                           | Ders Kavıt-> Öğrenc                | De       | ersler                                                                                                    |                                                                                             |          |         |     |       |                                   |      | 7 - 7                   | 3       |  |  |  |
|---------------------------------------|------------------------------------|----------|----------------------------------------------------------------------------------------------------|---------------------------------------------------------------------------------------------|----------|---------|-----|-------|-----------------------------------|------|-------------------------|---------|--|--|--|
| TEST İzmir Yüksek Teknoloji Enstitüsü | Öğrenci No / Adı Soyadı            | Müfred   | üfredattan Secilen Dersin Kodu: PHYS101 / GENEL FIZIK I Tipi: Zoruniu                                                                                               |                                                                                             |          |         |     |       |                                   |      |                         |         |  |  |  |
|                                       |                                    | Ders se  | ers seçimine devam etmek için lütfen müfredattan seçtiğiniz derse uygun aşağıda listesi olan Aktif Dönemde Açılmış olan bir ders seçiniz.                           |                                                                                             |          |         |     |       |                                   |      |                         |         |  |  |  |
| TEST Öğrenci Bilgi Sistemi            | Kayıt Tarihi / Nedeni              |          |                                                                                                    |                                                                                             |          |         |     |       |                                   |      |                         |         |  |  |  |
| ≣ Genel İşlemler >                    | Bağlı Olunan Müfredat              | 1.)8     | 1.)Bu ekranda bölümünüz tarafından tanımlanan ders kayıt kuralları işletilmektedir. Kuralları le ilgili yaşadığınız problemleri lütlen bölümünüze bildiriniz X      |                                                                                             |          |         |     |       |                                   |      |                         |         |  |  |  |
| 🖞 Ders ve Dönem İşlemleri 🔹 🔺         |                                    | Z.)8     | 2. jou erranda sadece bournuruz tarannoan aktir donemde açılan derser listelenmektedir. Seçmek istediğiniz ders listede gorunmuyorsa, lutren bolümünüze bildiriniz. |                                                                                             |          |         |     |       |                                   |      |                         |         |  |  |  |
| 🗆 Ders Kayıt                          |                                    | Disis    |                                                                                                    |                                                                                             |          |         |     |       |                                   |      |                         |         |  |  |  |
| 🗌 Dönem Ortalamaları                  |                                    | Derr/Ad  |                                                                                                    | PEN PAKULTESI                                                                               | FIZI     | N       |     |       | •                                 |      | Ara/Bul                 |         |  |  |  |
| 🗆 Not Listesi                         | 1. Smif Dersleri 2. Smif Dersl     | Dersyna  |                                                                                                    | Ogreum ereman                                                                               |          |         | _   | _     | (                                 | _    |                         |         |  |  |  |
| □ Transkrint                          |                                    | Şu       | ıbe                                                                                                    | Ders Kod Ders Adı                                                                           |          | Z/S     | T+U | Krd A | KTS Öğretim Elemanı               | Snf  | Açma Grup<br>Nedeni Kod | Xónem   |  |  |  |
| D Translatet Conservation             | Ders Kodu Der                      | Ð        | BM                                                                                                    | GENEL FİZİK I [Çarşamba 13:30, Çarşamba 14:30, Çarşamba 15:30, Pe<br>10:45, Persembe 11:45] | ərşembe  | Z       | 4   | 3     | 6 Dr.Öğr.Üyesi ENVER<br>TARHAN    | 1    | Dönemsel                | Ourumu. |  |  |  |
|                                       |                                    | ÷ Bi     | to+esn                                                                                                    | M PHYS101 GENEL FIZIK I [Persembe 15:30,Persembe 16:30,Cuma 13:30,Cuma                      | 14:30,0  | uma z   | 4   | 3     | 6 Dr.Öğr.Üyesi EVREN              | 1    | Dönemsel                |         |  |  |  |
| 🗆 Diger Belgeler                      |                                    | F        | EHM                                                                                                    | PHYSI01 GENEL FİZİK I (Pazartesi 13:30, Pazartesi 14:30, Pazartesi 15:30, Çarşı             | amba     | Z       | 4   | 3     | 6 Prof.Dr. ORHAN ÖZTÜRK           | 1    | Dönemsel                |         |  |  |  |
| 🗆 Staj Başvurusu                      |                                    |          | 6111-1                                                                                                    | 13:30,Çarşamba 14:30]                                                                       |          |         |     |       | Dr.Öğr.Üvesi GÜRCAN               |      |                         |         |  |  |  |
| 🗆 Akademik Faaliyetler                |                                    | E FC     | OT+MBN                                                                                                    | M PHYS101 GENEL FIZIK I [Pazartes/ 15:30,Pazartes/ 16:30,Çarşamba 15:30,Çarş                | şamba 1  | 6:30] Z | 4   | 3     | 6 ARAL                            | 1    | Dönemsel                |         |  |  |  |
| 🛛 Devamsızlık Durumu                  |                                    | Ŧ        | FİZ                                                                                                    | PHYS101 GENEL FİZİK I [Pazartes/ 13:30, Pazartes/ 14:30, Çarşamba 13:30, Çarş               | samba 1  | 4:30] Z | 4   | 3     | 6 GÜÇLÜ                           | 1    | Dönemsel                |         |  |  |  |
| Form İşlemleri >                      |                                    | ÷        | GM                                                                                                    | GENEL FIZIK I [Salt 08:45,Salt 09:45,Persembe 13:30,Persembe 14:3<br>15:30]                 | 10,Perşe | mbe Z   | 4   | 3     | 6 Dr.Öğr.Üyesi ENVER<br>TARHAN    | 1    | Dönemsel                |         |  |  |  |
| 💩 YÖKSİS İşlemleri 🔰 💙                |                                    | Ŧ        | КМ                                                                                                    | PHYSI01 GENEL FİZİK I [Pazartesi 10:45, Pazartesi 11:45, Çarşamba 11:45, Perg               | sembe    | Z       | 4   | 3     | 6 Prof.Dr. LÜTFİ ÖZYÜZER          | 1    | Dönemsel                |         |  |  |  |
| BB Hazırlık İşlemleri >               | PHYS111 GE                         | Ŧ        | KIM-I                                                                                                    | PHYS101 GENEL FIZIK I [Salt 10:45,Salt 11:45,Persembe 10:45,Persembe 11:4                   | 15]      | Z       | 4   | 3     | 6 Associate Prof.Dr. HÜSEY<br>SAM | TN 1 | Dönemsel                |         |  |  |  |
| 🗄 Başvuru İşlemleri 💦 🔸               |                                    | ÷        | KİM-II                                                                                                    | PHYS101 GENEL FİZİK I [Sah 13:30,Sah 14:30,Persembe 13:30,Persembe 14:3                     | 10]      | Z       | 4   | 3     | 6 Associate Prof.Dr. HÜSEY<br>SAM | ÍN 1 | Dönemsel                | -       |  |  |  |
| 📽 Kullanıcı İşlemleri 💦 🔉             |                                    | Ŧ        | MAT                                                                                                    | PHYS101 GENEL FIZIK I [Salt 13:30,Salt 14:30,Persembe 13:30,Persembe 14:3                   | 10]      | Z       | 4   | 3     | 6 Associate Prof.Dr. SERKA        | N 1  | Dönemsel                | 21      |  |  |  |
|                                       | Oğrenci Kesinleştirme Durumu : Ke  |          |                                                                                                    | 14 - 1/2 1                                                                                  | v KK     |         | R   |       |                                   |      |                         |         |  |  |  |
|                                       | Seçilen Dersler                    |          |                                                                                                    |                                                                                             |          |         |     |       |                                   |      |                         |         |  |  |  |
|                                       |                                    |          |                                                                                                    |                                                                                             |          |         |     |       |                                   |      |                         | *       |  |  |  |
|                                       | Toplam Kredi : 0 AKTS : 0 Saat : 0 | Ders Say | nes : 0                                                                                                    |                                                                                             |          |         |     |       |                                   |      |                         |         |  |  |  |
|                                       |                                    |          |                                                                                                    |                                                                                             |          |         |     |       |                                   |      |                         |         |  |  |  |

Almak zorunda olduğunuz bütün dersleri yukarıda anlatılan şekilde ekledikten sonra aşağıda resimde işaretlenmiş alanda gösterilen **"Kontrol Et"** butonuna basmanız gerekmektedir.

| TEST homis Vilkeak Takonalaji Sastiture | 1.   | Sinif Dersleri                         | 2. Smf Dersleri              | 3. Sinif Dersleri                   | 4. Sinif Dersleri  | Müfredat/Bölüm Dışı Der | rsler   | Güz Yanıyılı E | Dersleri              | 0        | Bahar Ya | nyılı Dersi                                                                                                    | eri (                                   | ) Tümü                                                                                                    |                                                                                                    |                                    |
|-----------------------------------------|------|----------------------------------------|------------------------------|-------------------------------------|--------------------|-------------------------|---------|----------------|-----------------------|----------|----------|----------------------------------------------------------------------------------------------------|-----------------------------------------|----------------------------------------------------------------------------------------------------|----------------------------------------------------------------------------------------------------|------------------------------------|
| TEST IZHIIF TUKSEK TEKHOlOji EHsutusu   |      | Ders Kodu                              | Ders Adı                     |                                     |                    | 1                       |         | Z/5            | KRD                   | A        | KTS      | Snf                                                                                                    | Önce                                    | ki Dönemler                                                                                                    | Aktif Dön                                                                                                    | am                                 |
| TEST Öğrenci Bilgi Sistemi              | F    | CHEM121                                | GENEL KI                     | İMYA I                              |                    |                         |         | z              | 3                     | 5        |          | 1                                                                                                    | Теки                                    | ar Durumu                                                                                                    | Kayıt Dün<br>Kayıtlı(CH                                                                                                    | EM101)                             |
| 當 Genel Işlemler >                      |      | CUENTAL                                | CENEL VI                     |                                     |                    |                         |         |                |                       |          |          |                                                                                                    |                                         |                                                                                                    | Kouth(CH                                                                                                    | EM131)                             |
| 🛱 Ders ve Dönem İşlemleri 🖍             |      | CHEMINI                                | Gener Ki                     | INTA LABORATOVA                     |                    |                         |         | 2              | .*.                   | -        |          |                                                                                                    |                                         |                                                                                                    | Raytul(CH                                                                                                    | Em131)                             |
| 🗆 Ders Kayıt                            | L±   | ENG101                                 | INGILIZC                     | E OKUMA VE YAZM                     | A BECERİLERİ I     |                         |         | Z              | 3                     | 3        |          | 1                                                                                                    |                                         |                                                                                                    | Kayıtlı                                                                                                    |                                    |
| 🗆 Dönem Ortalamaları                    | Œ    | MATH145                                | BILIM VE                     | MÜHENDİSLİK İÇİN                    | I ANALIZ I         |                         |         | Z              | 5                     | 7        |          | 1                                                                                                    |                                         |                                                                                                    | Kayith                                                                                                    |                                    |
| 🗆 Not Listesi                           | Ŧ    | MBG101                                 | BIYOLOJI                     | 11                                  |                    |                         |         | z              | 3                     | 5        |          | 1                                                                                                    |                                         |                                                                                                    | Kayıtlı                                                                                                    |                                    |
| 🗆 Transkript                            | Œ    | PHYS101                                | GENEL FI                     | IZIK I                              |                    |                         |         | z              | 3                     | 6        |          | 1                                                                                                    |                                         |                                                                                                    | Kayıtlı                                                                                                    |                                    |
| Transkript Senaryosu                    | E    | PHYS111                                | GENEL FI                     | ZİK LABORATUVARI                    | 1                  |                         |         | z              | 1                     | 2        |          | 1                                                                                                    |                                         |                                                                                                    | Kayıtlı                                                                                                    |                                    |
| 🗆 Diğer Belgeler                        |      |                                        |                              |                                     |                    | \$                      | 7 - 1/1 | 1 ~            | KKI k                 | N C      | C) KX    | al-goode                                                                                                    |                                         |                                                                                                    |                                                                                                    |                                    |
| 🗆 Staj Başvurusu                        |      |                                        |                              |                                     |                    |                         |         |                |                       |          |          |                                                                                                    |                                         |                                                                                                    |                                                                                                    |                                    |
| 🗆 Akademik Faaliyetler                  |      |                                        |                              |                                     |                    |                         |         |                |                       | 2000     |          | 12002000                                                                                                    |                                         |                                                                                                    |                                                                                                    | Kontrol Et                         |
| 🗆 Devamsızlık Durumu                    | Sei  | rilen Dersler                          | ne Durumu : Kesinieşi        | unimedi t                           |                    |                         |         |                |                       | Daniş    | man Onay | Durumu                                                                                                    | : Onaylani                              | nadi I                                                                                                    |                                                                                                    |                                    |
| 🖙 Form İşlemleri 🔹 🔉                    |      | şb.                                    | Ders Kodu                    | t.                                  | Ders Adı           |                         |         | Z/S            | T+U                   | Krd      | AKTS     | Snf                                                                                                    | Alış                                    | Açma Nedeni                                                                                                    | Grup Kod                                                                                                    |                                    |
| 🛞 YÖKSİS İşlemleri 🔹 🔉                  | 1    | FIZ+FOT+                               | ESM CHEM101[CHEM             | 1121] (                             | SENEL KIMYA I      |                         |         | z              | 4+0                   | 3        | 5        | 1                                                                                                    | Zorunlu                                 | Dnm.                                                                                                    |                                                                                                    | ① Diğer Bilgiler                   |
| 🕮 Hazırlık İşlemleri 💦 🔉                | 1    | FIZ+FOT+                               | ESM CHEM131[CHEM             | 1141] (                             | ENEL KIMYA LABOR   | ATUVARI I               |         | z              | 0+4                   | 1        | z        | 1                                                                                                    | Zorunlu                                 | Dnm.                                                                                                    |                                                                                                    | ① Diğer Bilgiler                   |
| 🗄 Başvuru İşlemleri 💦 🔸                 | t    | ] 3                                    | ENG101                       | 1                                   | NGILIZCE OKUMA VE  | YAZMA BECERILERI I      |         | z              | 3+0                   | 3        | 3        | 1                                                                                                    | Zorunlu                                 | Dnm.                                                                                                    |                                                                                                    | <ol> <li>Diğer Bilgiler</li> </ol> |
| 📽 Kullanıcı İşlemleri 💦 💊               | 1    | ] 1                                    | MATH145                      | E                                   | ILİM VE MÜHENDİSL  | IK İÇİN ANALİZ I        |         | z              | 4+2                   | 5        | 7        | 1                                                                                                    | Zorunlu                                 | Dnm.                                                                                                    |                                                                                                    | ① Diğer Bilgiler                   |
|                                         | t    | ] Fizik                                | MBG101                       | E                                   | BİYOLOJİ I         |                         |         | z              | 3+0                   | 3        | 5        | 1                                                                                                    | Zoruniu                                 | Dnm.                                                                                                    |                                                                                                    | <ol> <li>Diğer Bilgiler</li> </ol> |
|                                         | 1    | ] FIZ                                  | PHYS101                      | (                                   | SENEL FİZİK I      |                         |         | z              | 2+2                   | 3        | 6        | 1                                                                                                    | Zorunlu                                 | Dom.                                                                                                    |                                                                                                    | ① Diğer Bilgiler                   |
|                                         | Ű    | FIZ                                    | PHYS111                      | (                                   | SENEL FIZIK LABORA | TUVARI I                |         | z              | 0+2                   | 1        | 2        | 1                                                                                                    | Zorunlu                                 | Dnm.                                                                                                    |                                                                                                    | ① Diğer Bilgiler                   |
|                                         | 1000 | 10000-00000000000000000000000000000000 | and the second second second | Interest and a second second second |                    |                         |         |                | and the second second | 10010100 | -        | Concession of the local division of the local division of the loca | 000000000000000000000000000000000000000 | AND DESCRIPTION OF THE OWNER OF THE OWNER OF THE OWNER OF THE OWNER OF THE OWNER OF THE OWNER OF THE OWNER OF T | and the second second se |                                    |

### 6. ADIM:

"Kontrol Et" butonuna bastıktan sonra aşağıdaki resimde görüleceği gibi "Ders Kayıt Kontrol Süreci Başarıyla Tamamlandı. Kesinleştirme İşlemi Yapabilirsiniz" uyarısı ile karşılacaksınız.

| ITTE STATE                           | 1.   | Smif Dersleri     | 2. Smf Dersleri                    | 3. Sınıf Dersleri | 4. Smif Dersleri  | Müfredat/Bölüm Dışı Dersler                           | 🖲 Güz Yarıyılı (         | Dersleri |      | Bahar Yar | ıyılı Dersk | eri (          | ) Tümü                 |                             |                                    |
|--------------------------------------|------|-------------------|------------------------------------|-------------------|-------------------|-------------------------------------------------------|--------------------------|----------|------|-----------|-------------|----------------|------------------------|-----------------------------|------------------------------------|
| TEST İzmir Yüksek Teknoloji Enstitüs | a 🗌  | Ders Kodu         | Ders Adı                           |                   |                   |                                                       | Z/S                      | KRD      | A    | KTS       | Snf         | Öncel<br>Tekra | d Dönemler<br>r Durumu | Aktif Dönem<br>Kayıt Durumu |                                    |
| TEST Öğrenci Bilgi Sistemi           | E    | CHEM121           | GENEL KI                           | IMYA I            |                   |                                                       | Z                        | 3        | 5    |           | 1           |                |                        | Kayıtlı(CHEM101)            |                                    |
| 留 Genel İşlemler 3                   | E    | CHEM141           | GENEL KI                           | IMYA LABORATUVAR  | 11                |                                                       | z                        | 1        | 2    |           | 1           |                |                        | Kayıtlı(CHEM131)            |                                    |
| 🖞 Ders ve Dönem İşlemleri 🛛 🔺        | E    | ENG101            | INGILIZC                           | z                 | 3                 | 3                                                     |                          | 1        |      |           | Kayıtlı     |                |                        |                             |                                    |
| Ders Kayıt                           | Œ    | MATH145           | BİLİM VE MÜHENDISLİK İÇİN ANALİZ I |                   |                   |                                                       |                          | 5        | 7    |           | 1           |                |                        | Kayıtlı                     |                                    |
| 🗋 Dônem Ortalamaları                 | Ŧ    | MBG101            | 11 BIYOLOJI I                      |                   |                   |                                                       |                          | 3        | 5    |           | 1           |                |                        | Kayıtlı                     |                                    |
| 🗆 Not Listesi                        | Œ    | PHYS101           | GENEL FI                           | IZÎK I            |                   |                                                       | Z                        | 3        | 6    |           | 1           |                |                        | Kayıtlı                     |                                    |
| 🗆 Transkript                         | Đ    | PHYS111           | GENEL FI                           | IZİK LABORATUVARI | 1                 | $\cap$                                                |                          |          | 2    |           | 1           |                |                        | Kayıtlı                     |                                    |
| Transkript Senaryosu                 |      |                   |                                    |                   |                   | $(\checkmark)$                                        |                          |          | K    | () KX     |             |                |                        |                             |                                    |
| 🗆 Diğer Belgeler                     | Der  | rs Kayıt Kon      | ntrol Süreci Başa                  | ariyla Tamamlar   | ndı. K            |                                                       |                          |          |      |           |             | _              |                        |                             | C Verialente                       |
| 🗇 Staj Başvurusu                     | Oðre | enci Kesinlestirm | ne Durumu : Kesinlest              | tirilmedi !       | Ders Kaj          | vit Kontrol Süreci Başarıyla Ta<br>İslemi Yapabilirsi | mamlandı. Kesinl<br>niz. | eştirme  | Dane | man Onav  | / Durumu    | : Onavlann     | sadi !                 |                             | M Kesinieştir                      |
| 🗆 Akademik Faaliyetler               | Se   | pilen Dersler     |                                    |                   |                   |                                                       |                          |          |      |           |             |                |                        |                             |                                    |
| 🗆 Devamsızlık Durumu                 |      | Şb.               | Ders Kodu                          | C                 | ers Adı           | Tamam                                                 |                          |          | rd   | AKTS      | Snf         | Alış           | Açma Nedeni            | Grup Kod                    |                                    |
| 🖉 Form İşlemleri                     | Ĩ    | FIZ+FOT+          | ESM CHEM101[CHEM                   | 1121] G           | ENEL K.           |                                                       | 2                        |          |      | 5         | 1           | Zorunlu        | Dnm.                   |                             | <ol> <li>Diğer Bilgiler</li> </ol> |
| & YÖKSİS İşlemleri                   | 1    | FIZ+FOT+          | ESM CHEM131[CHEM                   | (141) G           | ENEL KİMYA LABORA | ATUVARI I                                             | Z                        | 0+4      | 1    | 2         | 1           | Zorunlu        | Dnm.                   |                             | <ol> <li>Diğer Bilgiler</li> </ol> |
| 🕮 Hazırlık İşlemleri 💦               | t    | ] 3               | ENG101                             | 1                 | VGILIZCE OKUMA VE | YAZMA BECERILERI I                                    | Z                        | 3+0      | 3    | 3         | 1           | Zoruniu        | Dnm.                   |                             | ① Diğer Bilgiler                   |
| 🗄 Başvuru İşlemleri 💦 🔉              | C    | ] 1               | MATH145                            | B                 | ilim ve mühendisl | ik İçin Analız i                                      | z                        | 4+2      | 5    | 7         | 1           | Zorunlu        | Dnm.                   |                             | <ol> <li>Diğer Bilgiler</li> </ol> |
| 📽 Kullanıcı İşlemleri 💦 🔉            | C    | ] Fizik           | MBG101                             | B                 | IYOLOJI I         |                                                       | Z                        | 3+0      | 3    | 5         | 1           | Zorunlu        | Dnm.                   |                             | ① Diğer Bilgiler                   |
|                                      |      | FIZ               | PHYS101                            | G                 | ENEL FİZİK I      |                                                       | Z                        | 2+2      | 3    | 6         | 1           | Zorunlu        | Dnm.                   |                             | <ol> <li>Diğer Bilgiler</li> </ol> |
|                                      |      | FIZ               | PHYS111                            | G                 | ENEL FİZİK LABORA | TUVARI I                                              | ž                        | 0+2      | 1    | 2         | 1           | Zorunlu        | Dnm.                   |                             | <ol> <li>Diğer Bilgiler</li> </ol> |
|                                      |      |                   |                                    |                   |                   | - <del> </del>                                        | - 1/1 1                  | K13      | N D  | Q KX      |             |                |                        |                             |                                    |
|                                      |      |                   |                                    |                   |                   |                                                       |                          |          |      |           |             |                |                        |                             |                                    |

Ders kayıt kontrol işlemi bittikten sonra aşağıdaki resimde işaretlenmiş alanda bulunan **"Kesinleştir"** butonuna basmanız gerekmektedir.

| INTE POS                              | 1.0    | of Doctori      | 2. Conf Docelari     | 2. Circle Dorelani | 4. Curef Docelari | Mifrodot/Dillion Day Davelar | Giiz Yanvılı I | Versleri | 0    | Rahar Ya    | nvili Dersl | eri (          | ) Từmũ                   |                             |                                    |
|---------------------------------------|--------|-----------------|----------------------|--------------------|-------------------|------------------------------|----------------|----------|------|-------------|-------------|----------------|--------------------------|-----------------------------|------------------------------------|
| TEST İzmir Yüksek Teknoloji Enstitüsü | 1. 5   | nii Deisien     | 2. Selle Detsiell    | 3. Smir Dersien    | 4. Smit Dersieti  | Marreday Bolam Dişi Dersier  | Cor rongin e   |          | 0    | Contra To   | i a sense   |                | J rains                  |                             |                                    |
| TEST Öðronci Bilgi Sistomi            |        | Ders Kodu       | Ders Adı             |                    |                   |                              | Z/S            | KRD      | A    | ктs         | Snf         | Oncei<br>Tekra | ki Dönemler<br>Ir Durumu | Aktif Dönem<br>Kayıt Durumu |                                    |
|                                       | Ŧ      | CHEM121         | GENEL Kİ             | MYA I              |                   |                              | z              | 3        | 5    |             | 1           |                |                          | Kayıtlı(CHEM101             |                                    |
| oft Ders ve Dönem Íslemleri           | Ŧ      | CHEM141         | GENEL KI             | MYA LABORATUVAR    | 11                |                              | z              | 1        | 2    |             | 1           |                |                          | Kayıtlı(CHEM131             |                                    |
|                                       | Ŧ      | ENG101          | INGILIZO             | E OKUMA VE YAZMA   | BECERİLERİ I      |                              | z              | 3        | 3    |             | 1           |                |                          | Kayıtlı                     |                                    |
| Dens nayn                             | Ŧ      | MATH145         | BİLİM VE             | MÜHENDİSLİK İÇİN   | ANALĪZ I          |                              | z              | 5        | 7    |             | 1           |                |                          | Kayıtlı                     |                                    |
|                                       | F      | MBG101          | BİYOLOJI             | I                  |                   |                              | z              | 3        | 5    |             | 1           |                |                          | Kavitli                     |                                    |
|                                       | Œ      | PHYS101         | GENEL ET             | 71K I              |                   |                              | 7              | 3        | 6    |             | 1           |                |                          | Kawith                      |                                    |
|                                       |        | DIRECTION       | cours of             |                    |                   |                              | -              | 1        |      |             |             |                |                          | Kauth                       |                                    |
| Transkript Senaryosu                  | Œ      | PHYSIII         | GENEL FI             | ZIK LABORATUVARI   | 1                 | , д                          | 2              | 1        | 4 N  | Ph VA       | 1           |                |                          | каую                        |                                    |
| Diğer Belgeler                        | Ders   | Kavit Kon       | trol Süreci Basa     | rıvla Tamamlar     | dı. Kesinlestirn  | ne İslemi Yanabilirsiniz     | 1/1 1          | NN       | чи   | w Ç         |             |                |                          |                             |                                    |
| 🗆 Staj Başvurusu                      |        | ind yie norm    | area baya            | riyia ramamar      | ian reconnegenti  |                              |                |          |      |             |             |                |                          |                             | Kesinlestir                        |
| 🗆 Akademik Faaliyetler                | Öğrend | ci Kesinleştirm | e Durumu : Kesinleşt | irilmedi !         |                   |                              |                |          | Dane | man Onay    | y Durumu    | : Onaylann     | nadı I                   |                             |                                    |
| 🗆 Devamsızlık Durumu                  | Seçile | en Dersler      |                      |                    |                   |                              |                |          |      |             |             |                |                          |                             |                                    |
| Form İşlemleri >                      |        | Şb.             | Ders Kodu            | D                  | ers Adı           |                              | Z/S            | T+U      | Krd  | AKTS        | Snf         | Alış           | Açma Nedeni              | Grup Kod                    |                                    |
| 율 YÕKSİS İşlemleri                    | Û      | FIZ+FOT+E       | ESM CHEM101[CHEM     | 121] G             | ENEL KIMYA I      |                              | z              | 4+0      | 3    | 5           | 1           | Zorunlu        | Dnm.                     |                             | <ol> <li>Diğer Bilgiler</li> </ol> |
| 🛲 Hazırlık İşlemleri 🔹 🔉              | Û      | FIZ+FOT+E       | ESM CHEM131[CHEM     | 141] G             | ENEL KIMYA LABORA | ITUVARI I                    | Z              | 0+4      | 1    | 2           | 1           | Zorunlu        | Dnm.                     |                             | <ol> <li>Diğer Bilgiler</li> </ol> |
| 🗄 Başvuru İşlemleri 💦 💊               | Û      | 3               | ENG101               | 19                 | IGILIZCE OKUMA VE | YAZMA BECERILERI I           | Z              | 3+0      | 3    | 3           | 1           | Zorunlu        | Dnm.                     |                             | ① Diğer Bilgiler                   |
| 📽 Kullanıcı İşlemleri 💦 🔉 😽           | Ô      | 1               | MATH145              | B                  | ILIM VE MÜHENDİSL | IK İÇİN ANALİZ I             | Z              | 4+2      | 5    | 7           | 1           | Zorunlu        | Dnm.                     |                             | <ol> <li>Diğer Bilgiler</li> </ol> |
|                                       | Ŵ      | Fizik           | MBG101               | в                  | IYOLOJÍ I         |                              | Z              | 3+0      | 3    | 5           | 1           | Zoruniu        | Dnm.                     |                             | Diğer Bilgiler                     |
|                                       | Â      | FIZ             | PHYS101              | G                  | ENEL EÍZÍK I      |                              | 7              | 2+2      | 3    | 6           | 1           | Zoruniu        | Dom.                     |                             | Diğer Bilgiler                     |
|                                       |        | ci7             | PLIVE111             | c                  |                   | nevant t                     | 7              | 0+2      |      | 2           |             | Zonunku        | Dom                      |                             | Diðer Bilgiler                     |
|                                       |        | 112             | rnistli              | G                  | CHEL FIZIK LABUKA | A 2.                         | 1/1 1 5        | KIL I    | 1 N  | ב<br>רח גומ |             | zordniu        | bolio esta               |                             | Uger biglier                       |

#### 8. ADIM:

Kesinleştirme butonuna bastıktan sonra aşağıdaki resimde görüleceği gibi ders kayıt kesinleştirme işlemi başarıyla tamamlanmış olacaktır. Ardından dersleriniz danışmanınızın onay ekranına düşecektir. **Danışman Ders Onay İşlemleri için danışmanınızla iletişime geçmeniz gerekmektedir**. Danışmanınız tarafından derslerinize onay verildikten sonra ders kaydınız başarıyla tamamlanmış olacaktır.

|                                       |                          |                             |                         |                       |                                      |              |              |            |              |                  |                  | 100710710001   |
|---------------------------------------|--------------------------|-----------------------------|-------------------------|-----------------------|--------------------------------------|--------------|--------------|------------|--------------|------------------|------------------|----------------|
|                                       | _                        |                             |                         |                       |                                      |              |              |            |              |                  | <u> </u>         |                |
| P INTE OF                             | Ders Kayıt-              | > Öğrenci Bilgile           | eri                     |                       |                                      |              |              |            |              |                  |                  |                |
| TEST İzmir Yüksek Teknoloji Enstitüsü | Öğrenci No / Adı So      | oyadı 280101001             | 1 / AZİM YUNUS ALPARS   | LAN                   |                                      | Önceki Dör   | nem Bakiye   |            |              |                  |                  | 0,00 TL        |
|                                       | Fakülte - Program /      | Sinifi FEN FAK              | - FİZİK / 1             |                       |                                      | Dönemlik (   | Ücret        |            |              | 0,00 TL          |                  |                |
| TEST Öğrenci Bilgi Sistemi            | Kayıt Tarihi / Neder     | ni 29.08.2020               | 0 / ÖSS                 |                       |                                      | Ödenmesi     | Gereken To   |            | 0,00 TL      |                  |                  |                |
| 🖽 Genel İşlemler 💦 👌                  | Bağlı Olunan Müfre       | dat 2019 FİZİK              | K LİSANS Müfredatı      |                       |                                      | Ödenen To    | oplam Ocret  |            | 0,00 TL      |                  |                  |                |
| 🔁 Ders ve Dönem İşlemleri 🔥           | Öğrenim Süre Duru        | ım Normal Sür               | iresi İçinde            |                       |                                      | Genel Baki   | iye          |            |              |                  |                  | 0,00 TL        |
| 🗆 Ders Kayıt                          | Genel Ortalama           | 0 Hazırlık D                | Durumu :Okuyor          |                       |                                      | 20           | Ek Işleml    | er *       |              |                  |                  |                |
| Dõnem Ortalamaları                    |                          |                             |                         |                       |                                      |              |              |            |              |                  |                  |                |
| □ Not Listeri                         | 1. Sinif Dersleri        | 2. Sinif Dersleri 3.        | . Sinif Dersleri 4. Sin | uf Dersleri           | 🔘 Güz Yarıyılı Dersler               | 🔿 Bahar      | Yarıyılı Der | sleri () · | Tümü         |                  |                  |                |
|                                       |                          |                             |                         |                       |                                      |              | ~            |            |              | Önculd Dänamlar  | Aldif Dinom      |                |
| 🗋 Transkript                          | Ders Kodu                | Ders Adi                    |                         |                       |                                      |              |              | akts       | Snf          | Tekrar Durumu    | Kayıt Durumu     |                |
| Transkript Senaryosu                  | CHEM121                  | GENEL KİMYA I               |                         |                       |                                      |              |              | 5          | 1            |                  | Kayıtlı(CHEM101) |                |
| 🗆 Diğer Belgeler                      | CHEM141                  | GENEL KİMYA LABO            | DRATUVARI I             |                       |                                      |              |              | 2          | 1            |                  | Kayıtlı(CHEM131) |                |
| 🗆 Staj Başvurusu                      | ENG101                   | INGILIZCE OKUMA             | VE YAZMA BECERILER      | Ders Kaydı (Kesinleşt | rme İşlemi) Başarıyla Y<br>11:00:46) | apıldı (18.9 | 2020         | 3          | 1            |                  | Kayıtlı          |                |
| 🗆 Akademik Faaliyetler                | MATH145                  | BİLİM VE MÜHENDİ            | ISLIK ICIN ANALIZ I     |                       |                                      |              |              | 7          | 1            |                  | Kayıtlı          |                |
| 🗋 Devamsızlık Durumu                  | MRG101                   | BIYOLOTT                    |                         |                       | Tamam                                |              |              | 5          | 1            |                  | Kaviti           |                |
| 🕼 Form İşlemleri 💦 👌                  | Pierce                   |                             |                         |                       |                                      |              |              |            | 2            |                  | inchine.         |                |
| 💩 YÖKSİS İşlemleri 💦 👂                | PHYS101                  | GENEL FIZIK I               |                         |                       |                                      | Z            | 3            | 6          | 1            |                  | Kayitii          |                |
| 🕮 Hazırlık İşlemleri 💦 🔉              | PHYS111                  | GENEL FIZIK LABOR           | RATUVARI I              |                       |                                      | Z            | 1            | 2          | 1            |                  | Kayıtlı          |                |
| 🖪 Başvuru İşlemleri 💦 🔒               |                          |                             |                         | 40.000004400440       | G 7-1/1                              | 1 🗸          | KA KI        |            | Ĵ            |                  |                  |                |
| 📽 Kullanırı İslemleri                 | Ders Kaydı (Ke           | sinleştirme işlemi)         | Başarıyla Yapıldı (     | (18.9.2020 11:00:46)  | <u> </u>                             |              |              |            |              |                  |                  |                |
| og tunaner grennen v                  | All second second second |                             |                         |                       |                                      |              |              |            |              |                  |                  |                |
|                                       | Ogrenci Kesinieştirm     | le Durumu : Kesinieştirildi |                         |                       |                                      |              | Uanişi       | man Onay L | Jurumu : Ona | iylanmadi t      |                  |                |
|                                       | sh and a sh              | r Kodu                      | Dore Adv                |                       |                                      | 7/6 7-1      | 1 V-1        | AVTS       | e.d          | the Arma Norford | Counted          |                |
|                                       | gu Dei                   |                             | CONTRACT                |                       |                                      | 25 110       | NU D         | ANIS       |              | ag Agina Nebeni  | didp kod         | Dižor Bilailor |

Danışman onayından sonra derslerinizi transkriptinizde görüntüleyebilirsiniz.

| THE REAL PROPERTY AND ADDRESS OF ADDRESS OF ADDRES<br>ADDRESS OF ADDRESS OF ADDRESS OF ADDRESS OF ADDRESS OF ADDRESS OF ADDRESS OF ADDRESS OF ADDRESS OF ADDRESS OF ADDRESS OF ADDRESS OF ADDRESS OF ADDRESS OF ADDRESS OF ADDRESS OF ADDRESS OF ADDRESS OF ADDRESS OF ADDRESS OF ADDRESS OF ADDR | Uyant 2020-2021 GÜZ Déneminde 7 Adet Onaylanmış deri kayıdınız mevult. |                                |   |                                                               |          |                                              |   |                                |  |  |  |  |  |
|----------------------------------------------------------------------------------------------------|------------------------------------------------------------------------|--------------------------------|---|---------------------------------------------------------------|----------|----------------------------------------------|---|--------------------------------|--|--|--|--|--|
| TEST İzmir Yüksek Teknoloji Enstitüsü                                                                                                    |                                                                        | Aktif Akademik Dönem Bilgileri |   | Danışman Bilgileri                                            |          | ÇAP/Yan dal Bilgileri                        |   | Kayıt Tarihi: 22.08.2019 / ÖSS |  |  |  |  |  |
| TEST Öğrenci Bilgi Sistemi                                                                                                    | Î                                                                      | 2020-2021 GÜZ                  | 2 | ProEDr. MEHMET SALIH DINLEYICI<br>salihdirileyici@iyte.edu.tr | <b>Q</b> | MÜHENDÎSLÎK FAK JELK. VE HAB. MÛH.<br>2.Sint | 9 | AGNO: 2,13<br>Detay 📀          |  |  |  |  |  |
| 🛱 Genel Işlemler 🔹 🔸                                                                                                    |                                                                        |                                |   | Deby 🕥                                                        |          |                                              |   |                                |  |  |  |  |  |
| 🛱 Ders ve Dönem İşlemleri 🔹 🔺                                                                                                    |                                                                        |                                |   |                                                               |          |                                              |   |                                |  |  |  |  |  |
| 🗆 Ders Kayıt                                                                                                    | Genel Du                                                               | uyurular                       |   |                                                               |          |                                              |   | -                              |  |  |  |  |  |
| Dönem Ortalamaları                                                                                                    |                                                                        |                                |   | Genel Du                                                      | yuru Yok |                                              |   |                                |  |  |  |  |  |
| 🗆 Not Listesi                                                                                                    |                                                                        |                                |   |                                                               |          |                                              |   |                                |  |  |  |  |  |
| 🗆 Transkript                                                                                                    | タ Öğretim                                                              | ı Elemanı Mesajları            |   |                                                               |          |                                              |   | -                              |  |  |  |  |  |
| Iransknpt Senaryosu                                                                                                    |                                                                        |                                |   | Yani Ma                                                       | isaj Yok |                                              |   |                                |  |  |  |  |  |
| 🗆 Diğer Belgeler                                                                                                    |                                                                        |                                |   |                                                               |          |                                              |   |                                |  |  |  |  |  |
| 🗆 Staj Başvurusu                                                                                                    |                                                                        |                                |   |                                                               |          |                                              |   |                                |  |  |  |  |  |
| 🗆 Akademik Faaliyetler                                                                                                    |                                                                        |                                |   |                                                               |          |                                              |   |                                |  |  |  |  |  |
| 🛛 Devamsızlık Durumu                                                                                                    |                                                                        |                                |   |                                                               |          |                                              |   |                                |  |  |  |  |  |
| 🕼 Form İşlemleri 💦 🖒                                                                                                    |                                                                        |                                |   |                                                               |          |                                              |   |                                |  |  |  |  |  |
| 🖶 YŌKSİS İşlemleri 💦 🖒                                                                                                    |                                                                        |                                |   |                                                               |          |                                              |   |                                |  |  |  |  |  |
| 🕮 Hazırlık İşlemleri 💦 👌                                                                                                    |                                                                        |                                |   |                                                               |          |                                              |   |                                |  |  |  |  |  |
| 🖪 Başvuru İşlemleri 💦 🔉                                                                                                    |                                                                        |                                |   |                                                               |          |                                              |   |                                |  |  |  |  |  |
| 🎕 Kullanıcı İşlemleri 💦 🔸                                                                                                    |                                                                        |                                |   |                                                               |          |                                              |   |                                |  |  |  |  |  |